## **Referrals in Starfish**

If a faculty or staff member determines a student may require additional tutoring or career advising, they can easily refer a student to the proper services using **Referrals** in Starfish.

1.

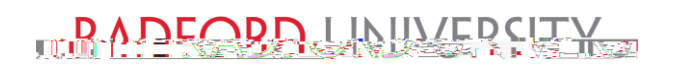

## **Referrals in Starfish**

3. Check the box by the name of the student for whom you wish to process a referral for.

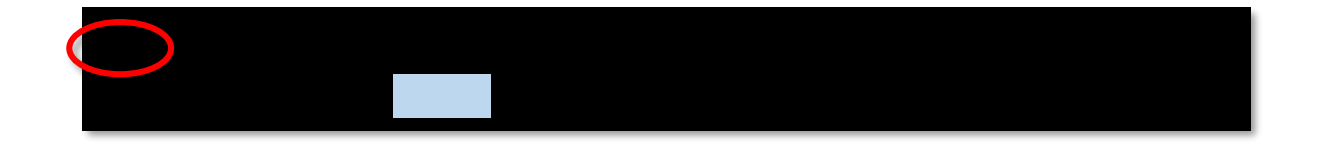

4. Simply click **Referral**.

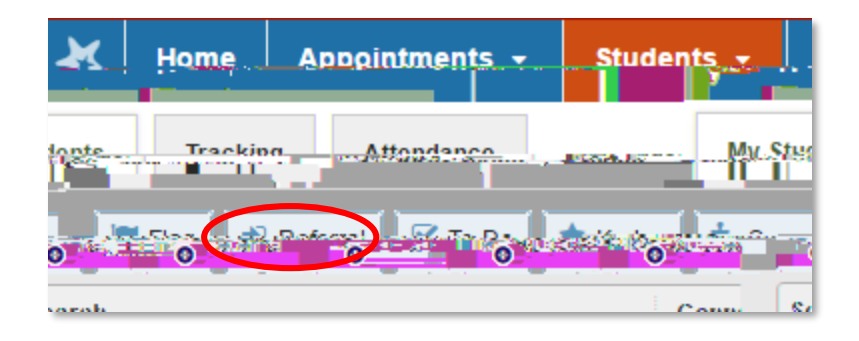

5. This can also be accessed inside the students profile after clicking on the **name** of the student.

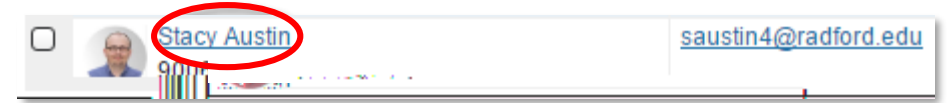

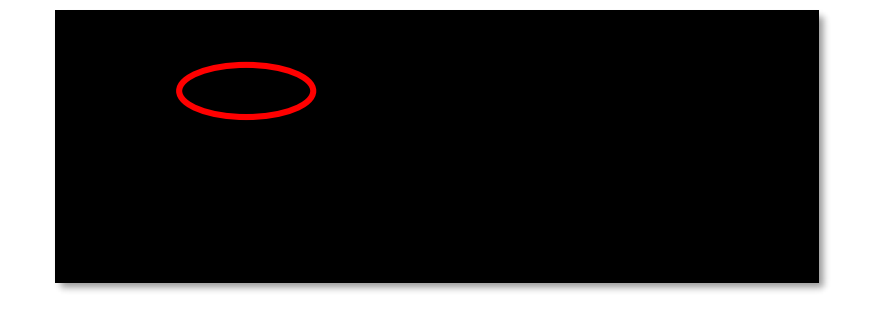

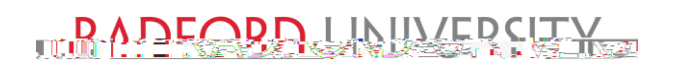

## **Referrals in Starfish**

6. Choose referral **type**, **course context** and **comment**.

| Student name                                                                                                    |                                                                                                    |
|----------------------------------------------------------------------------------------------------|----------------------------------------------------------------------------------------------------|
| Referral                                                                                                    |                                                                                                    |
|                                                                                                    |                                                                                                    |
| Lo Antamine the charing or micelong and the server a micelong of the server a micelong of the server as a server as a server a | If this referral item applies to a specific<br>course in which the student is enrolled,<br>select the course in the course context<br>menu. |

7. Ö[} copÁ{ ¦\*^oÁ{ { **/save**.

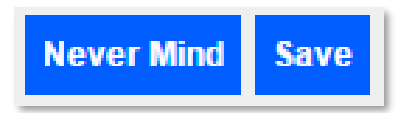

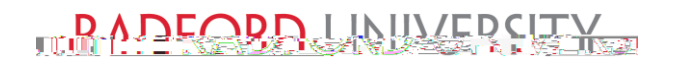